# Complimentary Room Online: Redemption Guide 免费客房: 网上兑换指南

## STEP 1

Visit <u>http://erwg.my/RWGRoomBookingLoginEnglish/</u>and enter your mobile number/ email address / Genting Rewards membership ID and password and select 'Login'.

| Recent burded |                                               | Return to Main Website > English 👻 |
|---------------|-----------------------------------------------|------------------------------------|
|               | Login<br>Mobile Email Membership ID           |                                    |
|               | Mobile Number *                               |                                    |
|               | Password                                      | Q                                  |
|               | Forgot Password?                              |                                    |
|               | Do not have an account yet? Create an account |                                    |

## 步骤1

打开网址<u>http://erwg.my/RWGRoomBookingLoginChinese/</u>然后输入 您的手机号码/电邮邮址/云尊奖赏会员ID及密码,然后选择"登录"。

| Records World |              | Return to Main Website 〉 中文 🔻 |
|---------------|--------------|-------------------------------|
|               | 登录           |                               |
|               | 手机 电邮 会员ID   |                               |
|               | 手机号码 *       |                               |
|               |              |                               |
|               | 密码           | Ø                             |
|               | 忘记密码?        |                               |
|               | 登录 以一次性密码登录  |                               |
|               | 尚未创建帐号? 创建帐号 |                               |
| -             |              |                               |
|               |              | P) Report lair                |

GENTING

Select your preferred check-in date and select 'Search'.

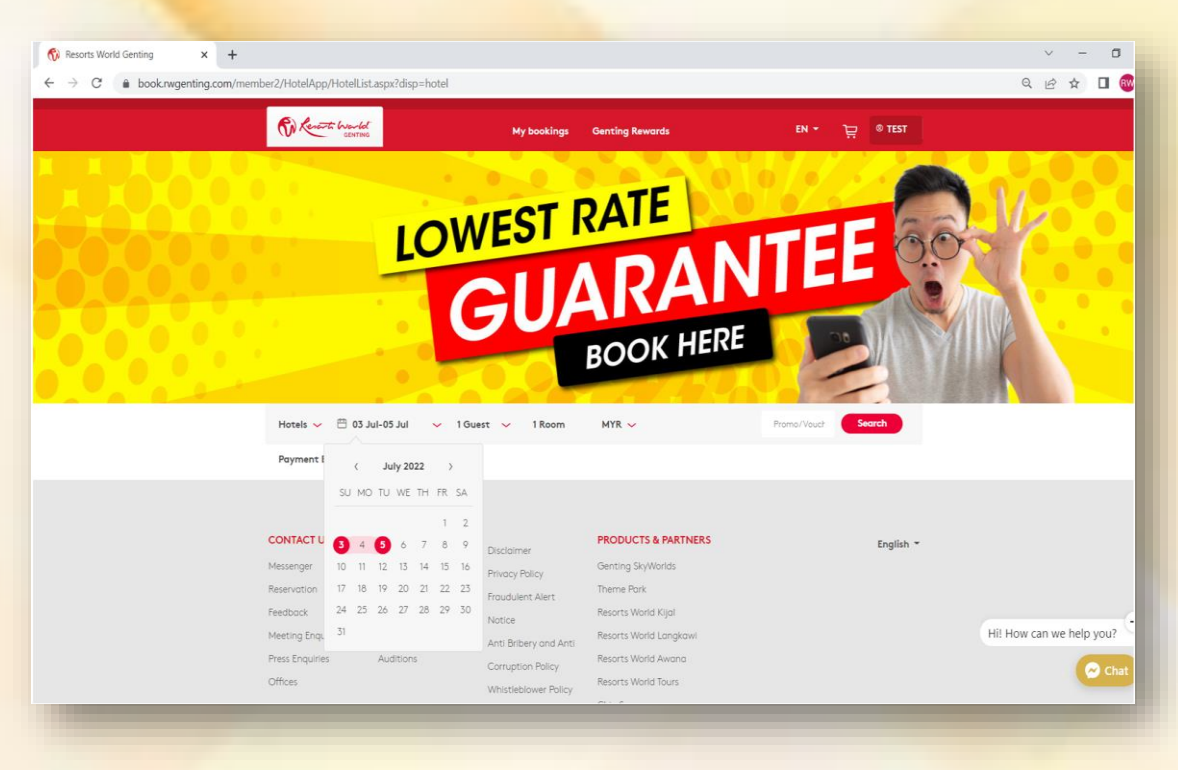

# **步骤 2** 选择您的入住日期,然后点按"查询"。

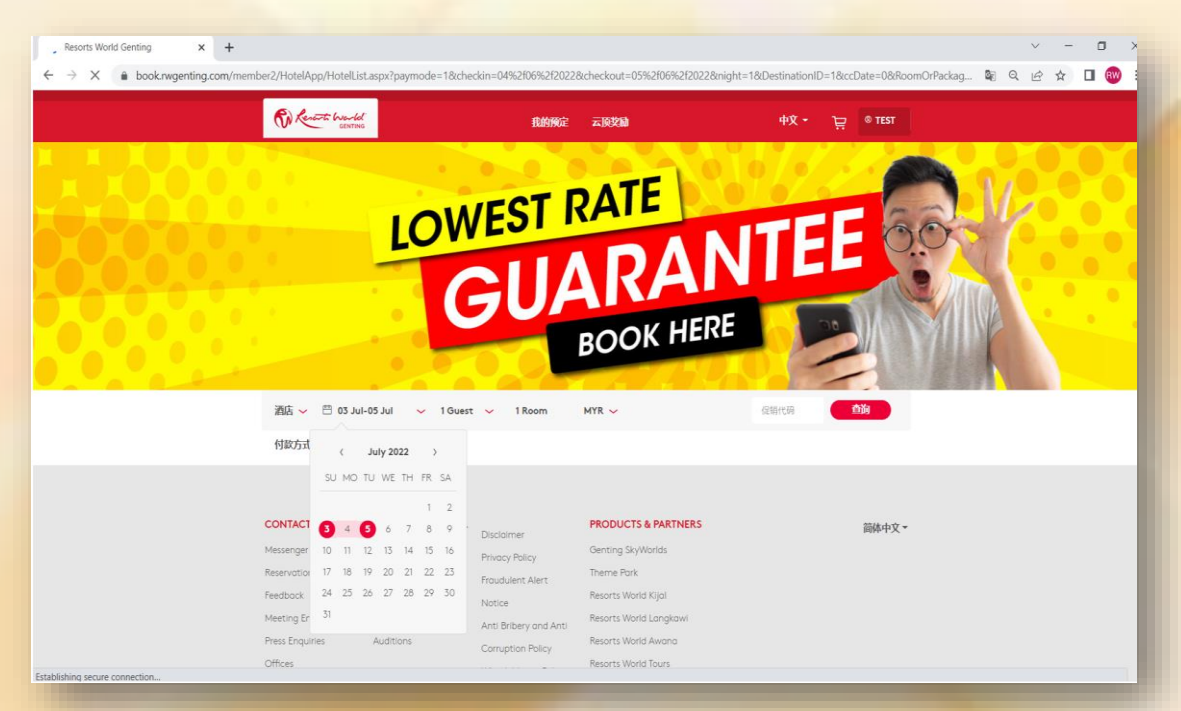

Kerath Warld GENTING

Choose your preferred hotel, then select 'View Best Rates'.

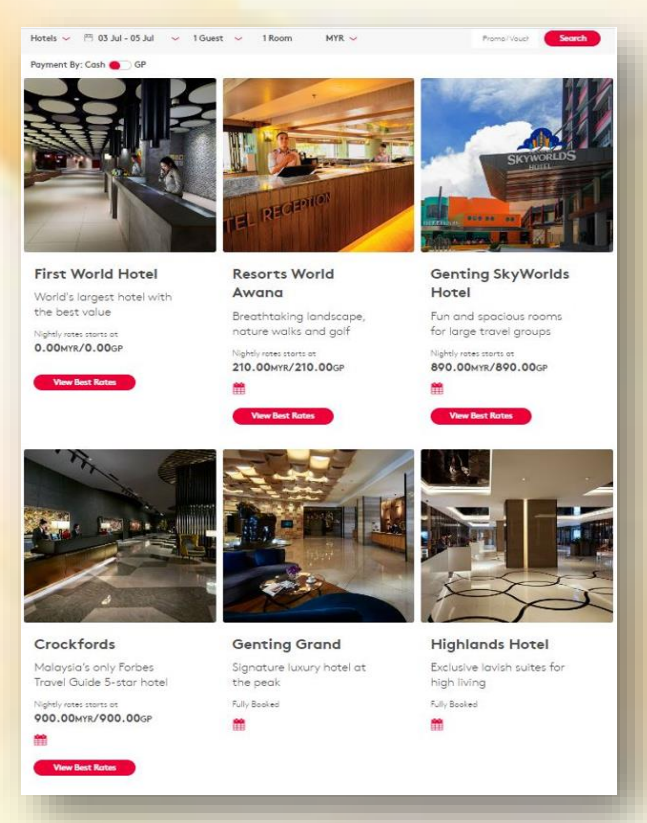

## 步骤3

选择您想要入住的酒店,然后点按"查看最优惠价格"。

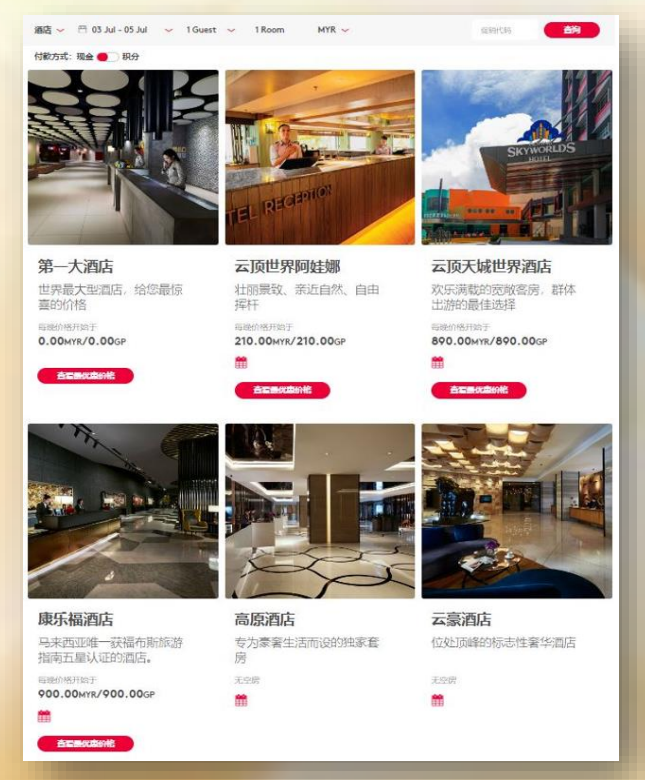

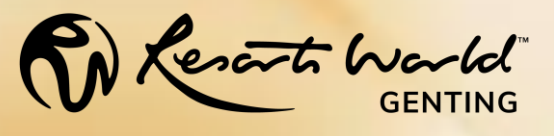

Choose your preferred room type, then select 'Book now' to check if you are eligible for the complimentary room in your selected hotel.

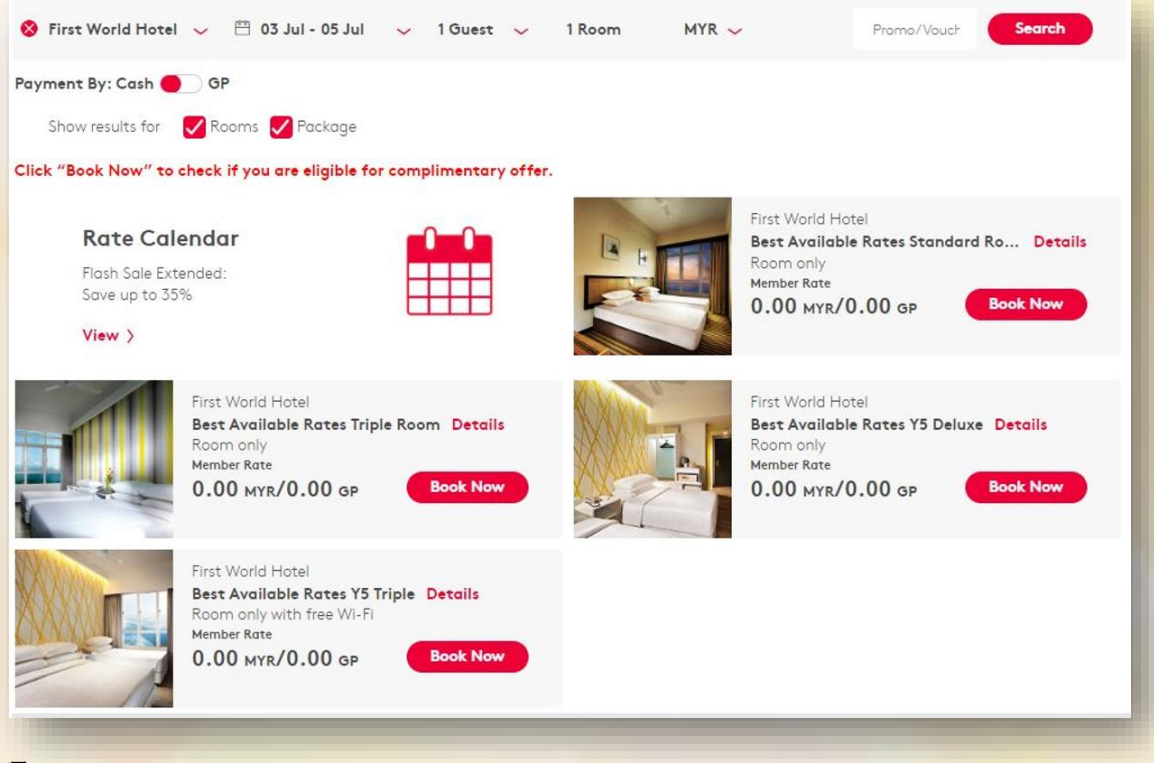

#### 步骤 4

选择您想要入住的房类,然后点按"预订",以查阅您所选的酒店是否 符合免费客房资格。

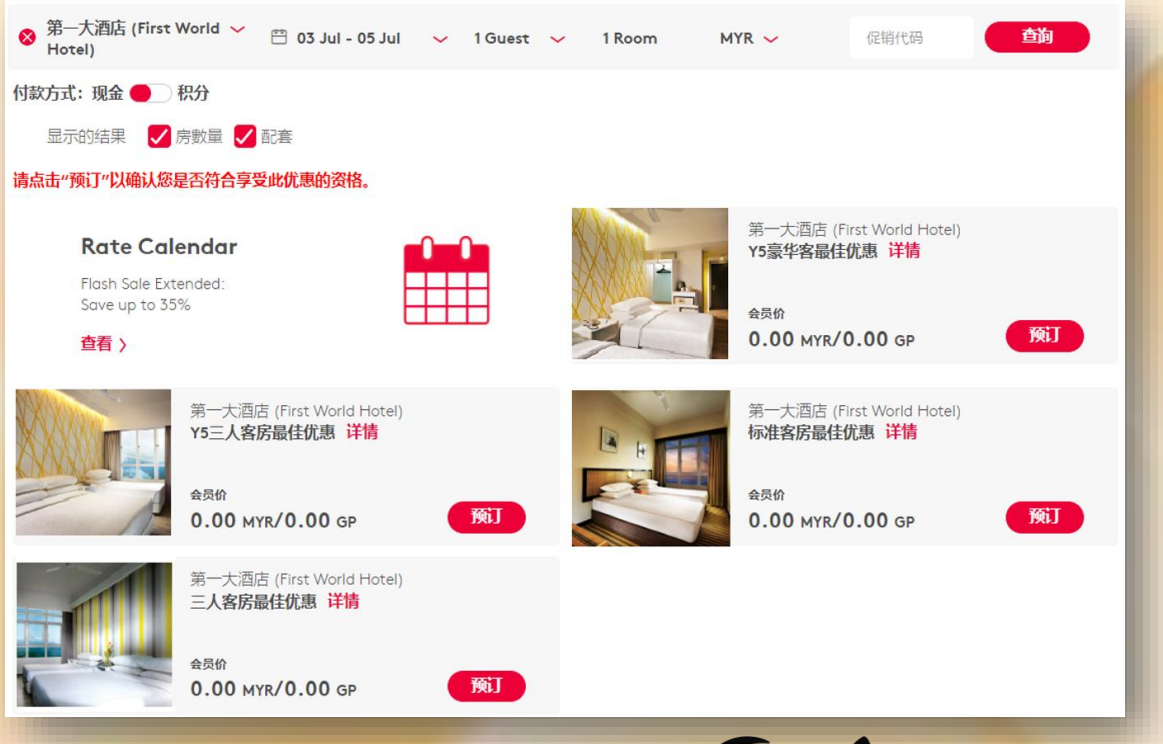

Kerart Warld

Confirm your preferred room type and check-in date. Ensure that the subtotal for the complimentary room states 0.00MYR. Scroll down to complete your booking and select any add ons if required.

| The Rent to Warded          | My bookings         | Genting Rewards |             | en - ₩       | © TEST |  |  |
|-----------------------------|---------------------|-----------------|-------------|--------------|--------|--|--|
| Summai<br>View booking summ | nary in :           |                 |             |              |        |  |  |
| First Worl                  | d Hotel Triple Room |                 |             | Remove   Add |        |  |  |
| Hotel                       | First World Hotel   | Check In        | 03 Jul 2022 |              |        |  |  |
| Room Type                   | Triple Room         | Check Out       | 05 Jul 2022 |              |        |  |  |
| Room(s)                     | 1                   | Nights          | 2           |              |        |  |  |
| SubTotal                    |                     |                 |             | 0.00myr      | Ū      |  |  |
| Scroll down to com          | plete booking 👃     |                 |             |              |        |  |  |
|                             |                     |                 |             |              |        |  |  |

#### 步骤 5

确认您选择的房类及入住日期,并确保此免费客房价格"总计"栏的数额为0.00MYR,然后向下滚动以完成您的预订。如有需要,您也可以选择其他添加项目。

| Reports World |                              | 我的预定 | 云顶艾励 |                 | Þ文 - ₩ | © TEST |  |  |  |
|---------------|------------------------------|------|------|-----------------|--------|--------|--|--|--|
| 摘要            |                              |      |      |                 |        |        |  |  |  |
| First World   | Hotel Triple Room            |      |      |                 | 制版  添加 |        |  |  |  |
| Hotel         | 第一大酒店 (First<br>World Hotel) |      | 入住日期 | 2022年07月03<br>日 |        |        |  |  |  |
| Room Type     | 三人客房 (Triple<br>Room)        |      | 退房日期 | 2022年07月05<br>日 |        |        |  |  |  |
| Room(s)       | 1                            |      | 入住晚歌 | 2               |        |        |  |  |  |
|               |                              |      |      |                 |        |        |  |  |  |

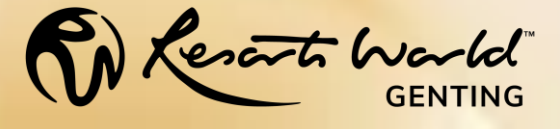

Check your booking details again, then ensure that you have read and understood the Terms & Conditions by putting a tick in the box. Then, select 'Check out'.

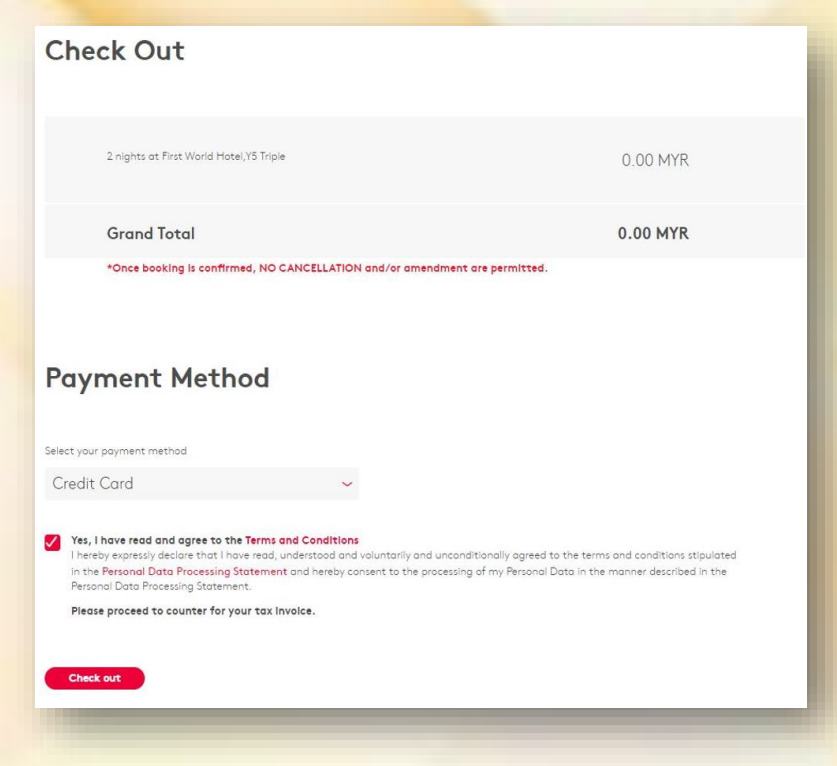

#### 步骤 6

再一次检查您的预订细则,然后在相关格子里打勾以确认您已阅读相 关条规。然后点按"支付"。

| 退房日期                                                                               |                     |
|------------------------------------------------------------------------------------|---------------------|
| 2 nights at 第一大酒店 (First World Hotel),Y5三人客房 (Y5 Triple)                           | 0.00 MYR            |
| 总额                                                                                 | 0.00 MYR            |
| ←旦編认預订, 不允许取消和/或修改.<br>支付方式:                                                       |                     |
| 请选择你的支付方式:<br>信用卡 ~                                                                |                     |
| ✓ 是的,我已阅读并阅意以上条规<br>在此胡维诺明,本人已阅理解并自愿及无条件地同意于个人资料处理声明(PDPS)所规定的条规和<br>请前往前台袋取你的税务发票 | 發件.                 |
| 支付                                                                                 |                     |
|                                                                                    | <b>S</b> \ <b>J</b> |

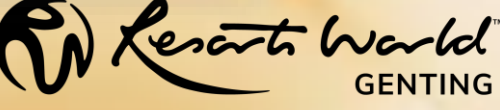

You will receive a reference number and your room is confirmed. A reservation confirmation will be sent to your registered email address, so remember to bring the booking confirmation along when you check-in!

| Reventi Woodd                | My bookings Genting Rewards                                              | ен - 👾 © ті                |
|------------------------------|--------------------------------------------------------------------------|----------------------------|
| Your Transc                  | ction is Confirmed                                                       | 1.                         |
|                              | 03 Jul 2022-05 Jul 202<br>2022 May-Dec Reactiv<br>Reward_SEA (PMg)       | 2<br>vation                |
| Reference No.                | A copy of your booking summary<br>and QR code have been sent to your emo | ail.                       |
| You can also view all of you |                                                                          | Want to aphance your trip? |
| booked item details in My T  | ips.                                                                     | New booking                |
|                              |                                                                          |                            |

#### 步骤 7

您将收到预订号码,此时您的客房也已获得确认。与此同时,一封预 订确认电邮也将发送至您注册的电邮邮址。当您在办理登记入住手续 时,切记携带此预订确认电邮。

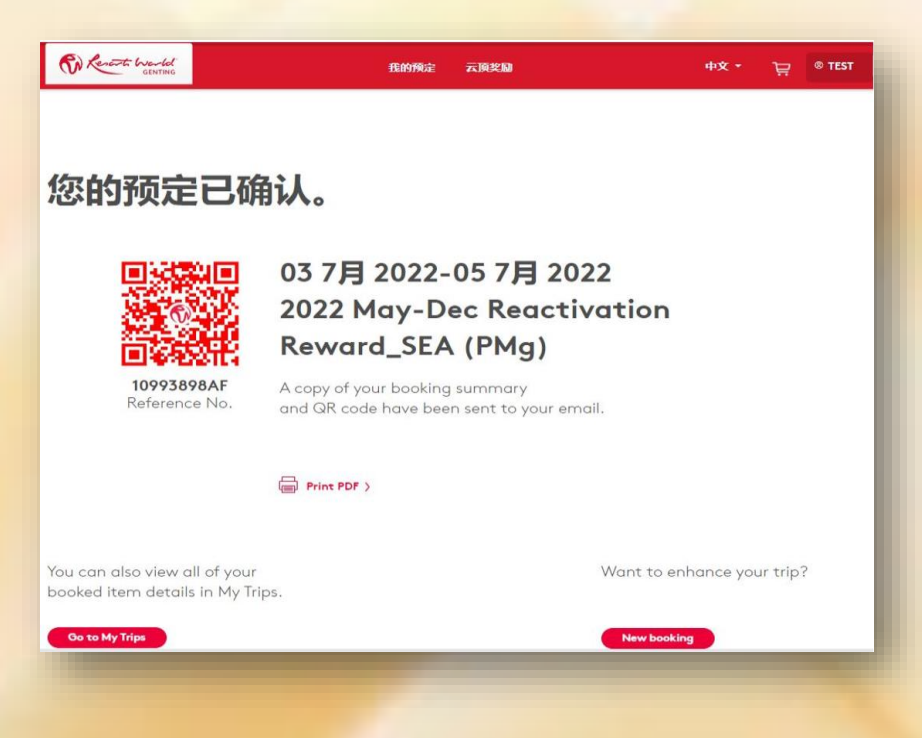

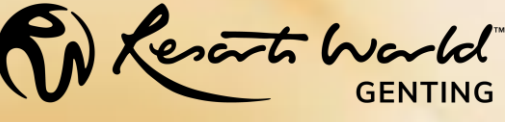